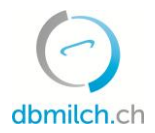

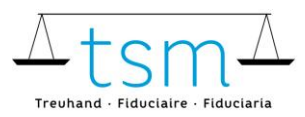

T +41 58 101 80 00 info@dbmilch.ch · dbmilch.ch

## Merkblatt Zulage für Verkehrsmilch

Loggen Sie sich über AGATE auf dbmilch.ch ein.

Wegleitungen zum Loginvorgang können auf der Homepage <u>www.dbmilch.ch</u> unter dem Reiter «Login» abgerufen werden.

Öffnen Sie anschliessend folgende Seite:

- 1. Wählen Sie das Register «Milchproduktion» an.
- 2. Klicken Sie auf unter «Verträge» auf «suchen/neu»

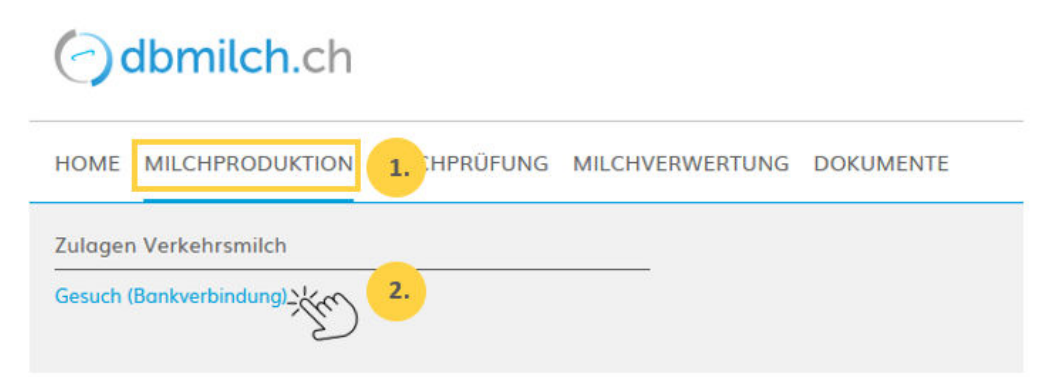

3. Wählen Sie den Button «Gesuch stellen» bzw. erfassen Sie direkt Ihre Zahlungsverbindung. Füllen Sie alle erforderlichen Felder korrekt aus.

**WICHTIG!** Die Zahlungsadresse muss zwingend mit der Adresse Ihres Kontos (Überprüfung auf Einzahlungsschein) übereinstimmen. Nur so kann die Auszahlung gewährleistet werden.

| Gestützt auf Artike<br>ausgerichtet. Geme<br>Administrationsstel<br>Direktvermarkter/ir<br>Gesuch stellen | Zahlungsverbindung                                                | rsmilch<br>1 muss bei der |
|----------------------------------------------------------------------------------------------------|-------------------------------------------------------------------|---------------------------|
|                                                                                                    | Bitte erfassen Sie hier die gewünschte Zahlungsverbindung (IBAN). | e vom/von der             |
|                                                                                                    | IBAN:                                                             |                           |
|                                                                                                    | CHXX XXXX XXXX XXXXX X                                            |                           |
|                                                                                                    | BCN:                                                              |                           |
|                                                                                                    | Bank                                                              |                           |
|                                                                                                    | Die IBAN muss zwingend korrekt und vollständig erfasst werden.    |                           |
|                                                                                                    | Abbrechen Weiter                                                  |                           |